## Como criar/recuperar sua senha no sistema NADA CONSTA

1. Acesse o sistema através do endereço <u>http://www.ifmtsvc.edu.br/nadaconsta/index.php</u> ou pelo link disponível no portal do IFMT São Vicente (svc.ifmt.edu.br), seguindo os menus: INSTITUCIONAL > SISTEMAS > NADA CONSTA.

2. Clique no botão "Requisitar nada consta"

| 🗈 Nada Consta 🛛 🗙            |                                                                                                    |
|------------------------------|----------------------------------------------------------------------------------------------------|
| ← → C ① Não seguro   www     | v.ifmtsvc.edu.br/nadaconsta/index.php 🖈 🗄                                                                                                    |
| Santander M Gmail 💋 88 🎬     | IFMT - SVC 👫 ADM Portal 🔲 remais ifmt svc - atu: 💽 Limites do município 🔷 » 📋 Outros favoritos                                                  |
| Requisição de Nada<br>Consta | Sistema de Nada Consta                                                                                                    |
| IFMT Campus São Vicente      |                                                                                                    |
| Página inicial               | O prazo de resposta para uma requisição de nada consta são de 3 dias<br>úteis, por isso faça sua requisição com 4 dias úteis de antecedência de |
| Requisitar nada consta       | quando ela será necessário.                                                                                                    |
| Administrar requisições      | Confirme a autenticidade do nada consta                                                                                                    |
| Administrar sistema          | Seguimento Discente                                                                                                    |
|                              | Número do nada consta                                                                                                    |
|                              | Verificar autenticidade                                                                                                    |
|                              |                                                                                                    |
|                              |                                                                                                    |
|                              |                                                                                                    |
|                              |                                                                                                    |
|                              |                                                                                                    |
|                              |                                                                                                    |
|                              |                                                                                                    |

3. Na próxima tela, clique em "Recuperar senha"

| Login Requisitante X         |                                                                         |                    |
|------------------------------|-------------------------------------------------------------------------|--------------------|
| ← → C ① Não seguro   ww      | w.ifmtsvc.edu.br/nadaconsta/index.php                                   | 야 ☆ :              |
| Santander M Gmail 🥵 BB 🛔     | IFMT - SVC 👫 ADM Portal 🔲 ramais ifmt svc - atus 💽 Limites do município | > Outros favoritos |
| Requisição de Nada<br>Consta | Login Requisitante                                                      | A                  |
| IFMT Campus São Vicente      |                                                                         |                    |
| Página inicial               | CPF :                                                                   |                    |
| Requisitar nada consta       | Senha :                                                                 |                    |
| Administrar requisições      | Entrar                                                                  |                    |
| Administrar sistema          | Recuperar senha                                                         |                    |
|                              |                                                                         |                    |
|                              |                                                                         |                    |
|                              |                                                                         |                    |
|                              |                                                                         |                    |
|                              |                                                                         |                    |
|                              |                                                                         |                    |
|                              |                                                                         |                    |
|                              |                                                                         |                    |
|                              |                                                                         | •                  |

4. Na sequência, digite o seu CPF no campo apropriado e clique em "Recuperar senha"

| Recuperar senha X            |                                                                                                |
|------------------------------|------------------------------------------------------------------------------------------------|
| ← → C ① Não seguro   www     | x.ifmtsvc.edu.br/nadaconsta/index.php                                                          |
| Santander M Gmail 🥵 BB 🎬     | IFMT - SVC 📫 ADM Portal 🔠 ramais ifmt svc - atu: 🝳 Limites do município 🛛 » 🚺 Outros favoritos |
| Requisição de Nada<br>Consta | Recuperação de senha                                                                           |
| IFMT Campus São Vicente      |                                                                                                |
| Página inicial               | Informe seu CPF:                                                                               |
| Requisitar nada consta       | Recuperar senha                                                                                |
| Administrar requisições      | · · · · · · · · · · · · · · · · · · ·                                                          |
| Administrar sistema          |                                                                                                |
|                              |                                                                                                |
|                              |                                                                                                |
|                              |                                                                                                |
|                              |                                                                                                |
|                              |                                                                                                |
|                              |                                                                                                |
|                              |                                                                                                |
|                              |                                                                                                |
|                              |                                                                                                |

5. A sua senha para acesso ao Nada Consta será encaminhada para o e-mail cadastrado no sistema. Caso a mensagem na tela seja "CPF não encontrado", você deve entrar em contato com o setor de Tecnologia da Informação (3341-2107 ou 3341-2136), para cadastramento.

| Recuperar senha X                               |                                                                                                    |
|-------------------------------------------------|----------------------------------------------------------------------------------------------------|
| ← → C ① Não seguro www Santander M Gmail Ø 88 # | viffmtsvc.edu.br/nadaconsta/index.php 😰 :<br>IFMT - SVC 🎬 ADM Portal 🔳 remais ifmt svc - atu 💽 Limites do municípic » 📑 Qutros fevoritos |
| Requisição de Nada<br>Consta                    | Recuperação de senha                                                                                                    |
| IFMT Campus São Vicente                         |                                                                                                    |
| Página inicial                                  | Sua nova senha foi enviada para o e-mail: seuemail@seuemail.com.br                                                                       |
| Requisitar nada consta                          | Informe seu CPF:                                                                                                    |
| Administrar requisições                         | Recuperar senha                                                                                                    |
| Administrar sistema                             |                                                                                                    |
|                                                 |                                                                                                    |
|                                                 |                                                                                                    |
|                                                 |                                                                                                    |
|                                                 |                                                                                                    |
|                                                 |                                                                                                    |
|                                                 |                                                                                                    |
|                                                 |                                                                                                    |
|                                                 |                                                                                                    |